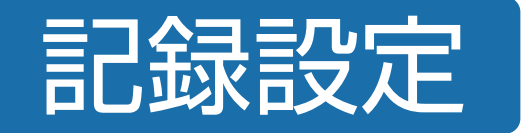

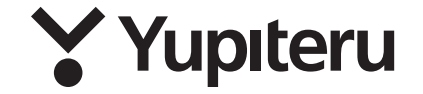

# FDR-820

6SS2209 ver 1.6

# 専用ソフトをインストールする

本機で記録した映像は、パソコンに専用ソフトをインストールすることにより、 映像ファイルを再生することができます。

OS : Microsoft Windows 10 または11 CPU : Intel Core i3、2.7GHz 以上 メモリ: 4GB 以上

#### ■ 画像処理機能を動作させる場合

OS : Microsoft Windows 10 または11 CPU : Intel Core i5、3.0GHz 以上 メモリ: 8GB 以上

(2023年5月現在)

※対応OSや動作環境に関する最新情報は、ホームページをご確認ください。 ※推奨環境のすべてのパソコンについて動作を保証するものではありません。

※再生するファイルの種類によっては処理能力が高いパソコンが必要になります。お使いになるパソコン 環境によっては正しく再生されなかったり、正しく動作しない場合があります。あらかじめご了承くだ さい。

※CPUやメモリが動作環境に満たない場合、再生時の動作が遅くなることがあります。

※専用ソフトの画面サイズは1024 × 768 ピクセル固定です。

※コントロールパネル内のディスプレイの設定が[100%]になっていないと起動することができません。 ※本機の記録解像度は、最大200万画素ですが、専用ソフトで表示する場合は、画像処理で減少します。

#### ⚠ 注意

企業様によっては「ソフトにインストールや起動」「SDカードの接続」「標準フォーマット以外のデータへのアク セス」について制限を設けている場合があります。以下の2点についてIT管理者様にご確認をお願いします。

#### ①YPフォーマットについて

データのセキュリティ及びメンテナンスの最小化、映像データを確実に記録するために、本製品では独自形式の[YP フォーマット]で記録しています。データはSDカードに直接アクセスして記録するため、FATなど標準フォーマッ トを採用していません。

#### ②SDカードの構成について

SDカードの構成として、2つのパーティションに区切っており、1つ目は450MBほどのFAT領域、2つ目は[YP フォーマット]の領域で[ディスクの管理]上で、RAWまたは未割当と表示されている部分となり映像データはこ の部分に記録されています。

## 1.専用ソフトをインストールする

下記の弊社ホームページより専用ソフトをダウンロードし、インストールを行ってください。

※インストール方法は、弊社ホームページをご確認ください。

※誤って専用ソフトを削除した場合、またはOS やシステムのアップデートにより正常に動作しなくなった場合は、弊社ホームページより最新の専用ソフトをダウンロードしてください。

https://www.yupiteru.co.jp/download/update/bu\_drr.html

#### ■ SDカードのファイルを専用ソフトで読み込めない場合

「実行ユーザーの権限等を確認してください」とメッセージが出た場合は、専用ソフトのプログラムファイル [PC Browser.exe]を右クリックしてプロパティを出し [管理者としてこのプログラムを実行する] にチェックを入れて専用ソフトを立ち上げてください。

#### 「PC Browser」のショートカットアイコンを 右クリックして、メニューのプロパティをク リックする

|      | pereru<br>T   |
|------|---------------|
| PC B | با) (۲) (۲)   |
|      |               |
|      | ショートカットの作成(S) |
|      | 削除(D)         |
|      | 名前の変更(M)      |
|      | プロパティ(R)      |

#### 作業フォルダで「PC Browser.exe」の場所を 確認する

| 📓 PC Browserのプロ      | ว/( <del>ว</del> -1                 | ×  |
|----------------------|-------------------------------------|----|
| 全般 ショートカッ            | ト 互換性 セキュリティ 詳細 以前のバージョン            |    |
| Yaphiny PC           | Browser                             |    |
| 種類:                  | アプリケーション                            |    |
| 場所:                  |                                     |    |
| リンク先(工):             | PC Browser                          |    |
| 作業フォルダー( <u>S</u> ): | "CNProgram Files (x86)YPC BrowserV" |    |
| ショートカット<br>キー(K):    | al al                               | ור |

③「PC Browser.exe」を右クリックして、プロ パティの「互換性」タブをクリックし、設定の 「管理者としてこのプログラムを実行する」に チェックを入れて、「OK1をクリックする

| PC Browserのプロパティ                                                           | × |
|----------------------------------------------------------------------------|---|
| 全般 ショートカット 互換性 セキュリティ 詳細 以前のパージョン                                          |   |
| このプログラムがこのパージョンの Windows で正しく動作しない場合は、互換<br>のトラブルシューティング ツールを実行してください。<br> | ŧ |
| 互換性のトラブルシューティングツールの実行                                                      |   |
| 互換性の設定を手動で選択する方法                                                           |   |
| 互換モード                                                                      |   |
| □ 互換モードでこのプログラムを実行する:                                                      |   |
| Windows 8 $\vee$                                                           |   |
| 設定                                                                         |   |
| □ カラー モードを制限する                                                             |   |
| 8 ビット (256) カラー 🛛 🗸                                                        |   |
| □ 640 x 480 の解像度で実行する                                                      |   |
| □ 全画面表示の最適化を無効にする                                                          |   |
| ▶□管理者としてこのプログラムを実行する                                                       |   |
| 高 DPI 設定の変更                                                                |   |
| ♥すべてのユーザーの設定を変更                                                            |   |
|                                                                            |   |
| OK キャンセル 適用()                                                              | Ð |

# 2.SDカードのセットアップ①

Yupiteru

#### 別売品の専用SDカード(OP-SD08、OP-SD16、OP-SD32、OPSD64、OP-SD128) を本機で使用する場合、[SDカードフォーマット]と[使用する機種での設定(機種選択)] が必要になります。使用前には必ず下記の手順で行ってください。

※そのまま使用した場合、正常に動作しません。あらかじめご了承ください。

※専用ソフトに接続した際に、「有効なSDカードではありません」と表示された場合にも下記の動作を行っ てください。

※別売品の専用SDカード(OP-SD64、OP-SD128)をお使いのときは、カードリーダーがSDXCメモリー カードに対応しているかご確認ください。対応していないカードリーダーに接続すると、SDXCメモリー カード本来の容量で使用できなくなることがあります。

## 1.カードリーダーをパソコンに接続し、SDカードを接続する

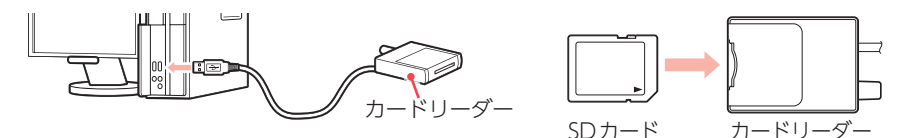

# 2.デスクトップの [PC Browser] アイコンをダブルクリックする

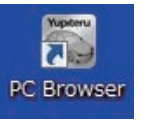

# 3.[ツール]⇒[機種選択]⇒[FDR]⇒[FDR-820]をクリックする

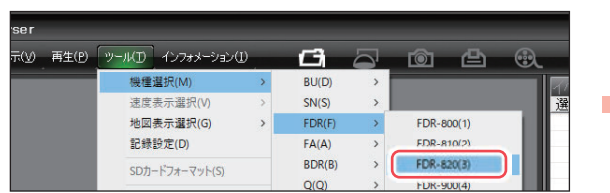

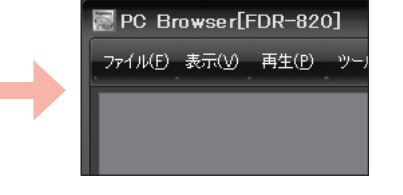

PC Browserの右側に[FDR-820]と表示されます。 ※間違った機種を選択した場合、本機は正常に動作しません。

# 4.[ツール]⇒[SDカードフォーマット]をクリックする

| 機種選択(M) >   | 1- |
|-------------|----|
|             |    |
| 速度表示選択(V) > |    |
| 地図表示選択(G) > |    |
| 記録設定(D)     |    |

# 5.[DRIVEREC1]を選択し、[OK]をクリックする

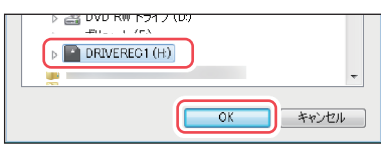

# 6. 「クイックフォーマット」または [完全フォーマット]を選択する

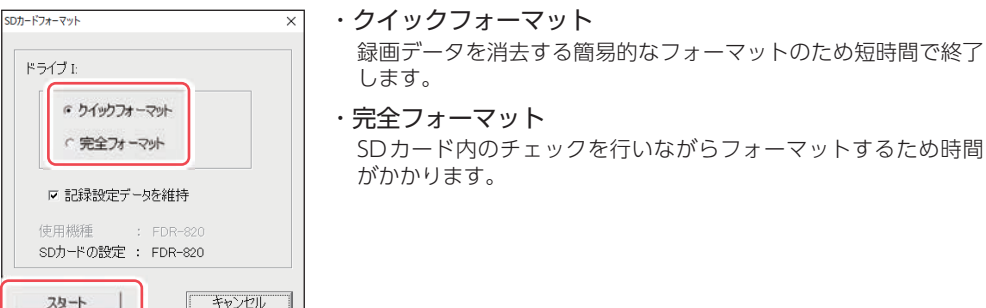

#### 記録設定データを維持 SDカードフォーマット ✓を入れると、SDカードの初期化を行っても、記録設定データを ドライブ ヒ 保持します。 ▼を外すと工場出荷時の内容に戻り、記録設定データは削除され ・ クイックフォーマット ます。 ○ 完全フォーマット SDカードフォーマット 警告:SDカードをフォーマットするとデータは消去されます。 ▶ 記録設定データを維持 フォーマットする場合は「OK」を、中止する場合は 「キャンセル」をクリックしてください。 使用機種: FDB-820 OK キャンセル 双十 キャンセル [OK]をクリックしてください。 ※完全フォーマットの場合、下記の画面が 表示されます。画面の説明に従ってSD SDカードフォーマット X カードの抜き差しを行ってください。 本当にフォーマットしてもよろしいですか? SDカードフォーマット フォーマット中はSDカードを抜かないでください。 sDカードを一旦抜き、再度挿入してください。 OK \*1 \*2 キャンセル キャンセル [OK]をクリックしてください。 SDカードフォーマット × フォーマット中(26%) フォーマット中はSDカードの抜き差しをしないでください。 SDカードのフォーマットが完了しました。 注意:エクスプローラー等でSDカード容量を確認すると 容量が小さく見えますが故障ではありません。 \*1 \*2 ステップ 2/2 キャンセル OK

- [OK]をクリックでフォーマットは終了です。
- ※1:フォーマット途中でキャンセルした場合、フォーマットが中断されます。フォーマットを中断すると、 再度使用するには完全フォーマットを行う必要があります。(キャンセルせず、フォーマット途中で SDカードを抜いたときも同様となります)
- ※2:SDカードが破損している場合、フォーマット中に表示が進まなくなることがあります。その場合は、 キャンセルしてフォーマットを中断してください。上記以外のフォーマット途中でキャンセルする と、SDカードが破損する場合がありますのでご注意ください。

# 7.[記録設定データを維持]を確認し、[スタート]をクリックする

スタート

# 3.SDカードのセットアップ②

初めて取り付けるときは、必ず[設置角度検出の実行][日時設定]を行ってください。 また、取り付けする別売品によって設定を行ってください。

# 1.カードリーダーをパソコンに接続し、SDカードを接続する

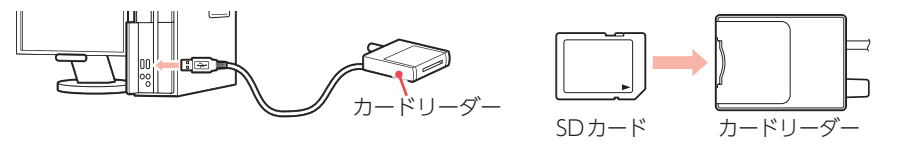

# 2. デスクトップの [PC Browser] アイコンをダブルクリックする

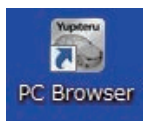

# 3.[ツール]⇒[記録設定]を選択する

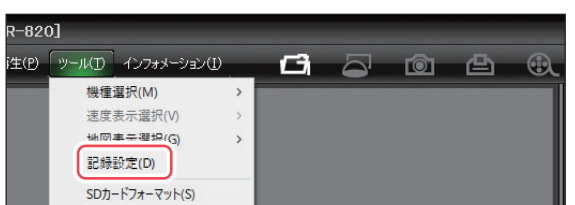

# 4.[DRIVEREC1]を選択し[OK]をクリックする

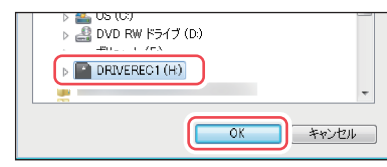

# 5.[設置角度検出を実行]と日時設定の[設定する]に 🗹 を入れ、日時を設定する

| ACC-OFF後送信可能上限時間      | ◎ 設置角度検出を実行          |
|-----------------------|----------------------|
| 分                     | 電圧監視設定               |
|                       | 電圧監視 無効 💌            |
| □ 時設定                 | 検出電圧設定 ─── 🔽         |
| 2020年1月17日 10:23:02 - | 錄画待機時間設定<br>錄画待機時間設定 |

※バックアップ電池を取り付けた後は必ず日時設定を行ってください。また、日時設定は現時刻ではな く次に本体を電源ONする日付や時刻を設定してください。

※別売品の防水GPSユニット(OP-GPS1)またはLTEユニット(OP-LTE1)を取り付けた場合、手動で日時 設定してもGPSまたはLTE通信で取得した日時情報が優先され自動補正されます。

# 6.メインカメラの[使用カメラ]を選択する

| 解像度    | 1080P(1920x10E -        | 解像度   |
|--------|-------------------------|-------|
| 録画コマ数  | 30コマ/秒 🔹                | 録画コマ都 |
| イバット記録 | 1フ数 30コフ/秒              | イベント記 |
| 使用カメラ  | 周囲カメラ <u>・</u><br>広角カメラ | 使用力以引 |
|        | 周囲カメラ                   |       |
| 音声記録   | ON -                    | 常時録画  |
| 履歴記録時間 | 480時間 👻                 | イベント記 |

| 解像度                | 接続するカメラを選択してください。                   |
|--------------------|-------------------------------------|
| えてに回家<br>( パント fir | 広角カメラ:OP-CM201WPを接続する場合             |
| 使用力メラ              | に選択<br>周囲カメラ: OP-CM361WP/OP-CM360WP |
| 書きモー               | を接続する場合に選択                          |

# 7.サブカメラを接続する場合は、[サブカメラ有効/無効]で[有効]を選択し [使用カメラ]を選択する

| サブカメラ有効/無効 有効    | •                                                                                                    | <b>通信ユニ</b><br>送信デー                                                                                                    |
|------------------|----------------------------------------------------------------------------------------------------|----------------------------------------------------------------------------------------------------|
| ראמכש            |                                                                                                    | 自動送                                                                                                    |
| 解像度 VGA          | -                                                                                                    | 常時録[                                                                                                    |
| 録画コマ数 30コマ/秒     | •                                                                                                    | 有効力メ                                                                                                    |
| イベント記録コマ数 30コマ/秒 |                                                                                                    | FX42t                                                                                                    |
| 使用カメラ 広角カメラ      | •                                                                                                    | 解像                                                                                                    |
| 広角カメラ     周囲カメラ  | _                                                                                                    | 録画                                                                                                    |
|                  |                                                                                                    |                                                                                                    |
|                  | サブカメラ有効/(無効) 有効<br>サブカメラ有効/(無効) 有効<br>解像度 VGA<br>録画コマ数 30コマ/秒<br>イベット記録コマ数 30コマ/秒<br>使用カメラ 広角カメラ<br>広角カメラ<br>周囲力とう | サブカメラ有効/ 無効 有効 ・<br>サブカメラ有効/ 無効 有効 ・<br>解像度 VGA ・<br>録画コマ数 30コマ/秒 ・<br>イペント 記録コマ数 30コマ/秒<br>使用カメラ 広角カメラ ・<br>広角カメラ ・<br>周囲カメラ |

※サブカメラの解像度の設定は、メインカメラの 解像度の設定を超えることはできません。

## 8.必要に応じてその他の設定を行う

例:録画方法、衝撃感度設定、解像度、録画コマ数、履歴記録時間など…( 🖝 P.23)

# 9.すべての設定が完了したら、[SDカードへ保存]をクリックし、[はい]を クリックする

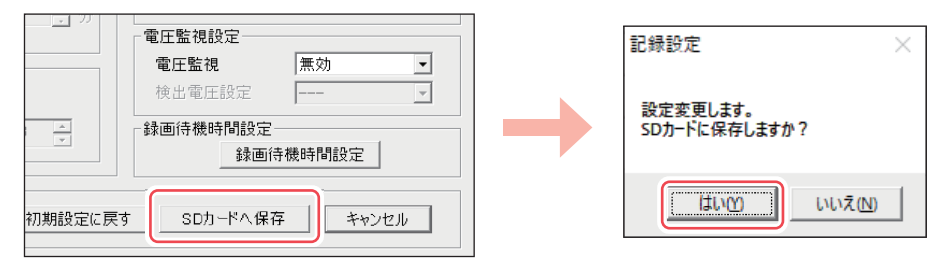

# 10.パソコンのSDカードドライブを右クリックして[取り出し]をクリックする

| Ę |   | ファイルを Acrobat で結合 |
|---|---|-------------------|
|   | _ | 7+-746(4)         |
|   |   | 取り出し(J)           |
|   |   | 切り取り(T)<br>コピー(C) |

パソコンからSDカードを取り出してください。

※安全な取り出しの手順を行わないとSDカードの データが破損する可能性が高くなりますので、必 ず行ってください。

事前準備

## 

- ・SDカードの装着/取り出しは、車両停止(ACC OFF)し電源ランプの消灯を確認してから行ってください。
- ※車両停止(ACC OFF)してもしばらくはSDカードにデータの書き込みが行われています。SDカードの抜き差しは、電源ランプの消灯を確認してから行ってください。
- ※[録画延長時間]が設定されている場合は、設定時間経過後に行ってください。
- ※[録画延長時間]と[録画待機時間設定]が設定されている時に車両停止(ACC OFF)した場合、[SD カードエラーです]とアナウンスが流れる場合がありますが故障ではありません。あらかじめご了承ください。
- ・SDカードは一方向にしか入りません。SDカードを下図のように挿入してください。 無理に押し込むと、本体が壊れることがあります。
- ・別売品の専用SDカード以外は使用しないでください。本機が正常に動作しなくなる場合 があります。

# SDカードを取り外す

1.車両を停止 (ACC OFF) する

電源ランプの消灯を確認してください。

# 2.SDカードカバーネジを完全に緩め、SDカードカバー (カバーロック)を開く

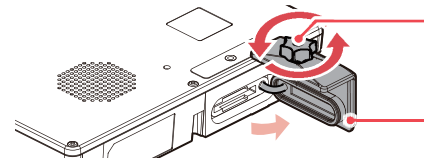

SDカードカバーネジ (付属トルクスネジまたは付属手回し可能ネジ) ※ SDカードカバーネジはカバーロックから外さないでください。 SDカードカバー (カバーロック)

矢印の方向に引いて開きます。

# 3.SDカードを押し込み、カードが飛び出してから引き抜く

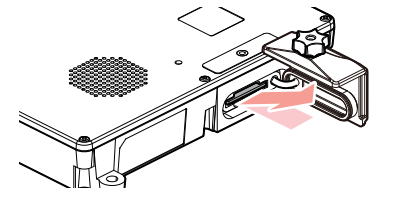

※SDカードが飛び出した際の紛失にご注意ください。

#### SDプロテクトスイッチについて

SDカードには、プロテクト(書き込み禁止)機能が付いています。 使用時には、必ずプロテクトスイッチをOFFにしてください。

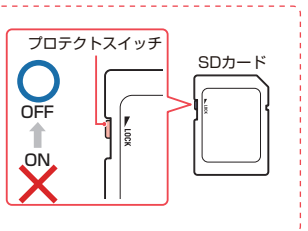

# SDカードを装着する

# 1.車両を停止 (ACC OFF) する

電源ランプの消灯を確認してください。

# 2.SDカードカバーネジを完全に緩め、SDカードカバー (カバーロック)を開く

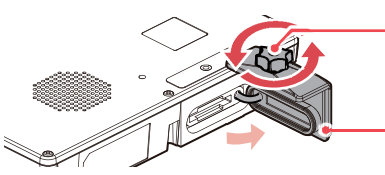

SDカードカバーネジ (付属トルクスネジまたは付属手回し可能ネジ) ※ SDカードカバーネジはカバーロックから外さないでください。 SDカードカバー (カバーロック)

矢印の方向に引いて開きます。

# 3.SDカードを挿入する

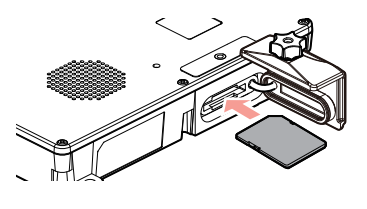

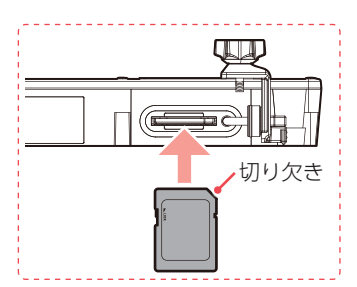

SDカード挿入口に『カチッ』と音がするまで押し込んでください。

# 4.SDカードカバー (カバーロック)を閉め、SDカードカバーネジを締める

※SDカードカバーの中心部を強く押すと、SDカードが飛び出す場合があります。注意してカバーを 締めてください。

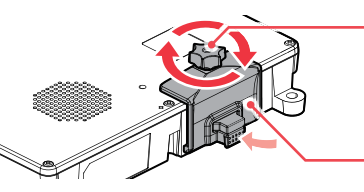

SDカードカバーネジ (付属トルクスネジまたは付属手回し可能ネジ) ※ SDカードカバーネジはカバーロックから外さないでください。

- SDカードカバー (カバーロック)

#### SDカードカバーについて

SDカードを挿入し、SDカードカバーを確実に閉じ、SDカードカバーネジを締めてください。 ※確実に閉まっていないと防塵/防水機能が損なわれます。

# 記録設定画面について

本機の設定を変更することができます。

# 1.カードリーダーをパソコンに接続し、SDカードを接続する

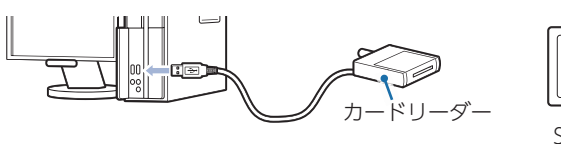

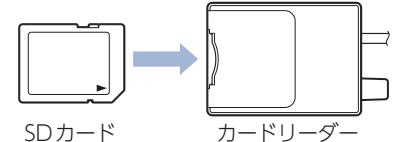

# 2. デスクトップの [PC Browser] アイコンをダブルクリックする

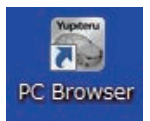

# 3.[ツール]⇒[記録設定]をクリックする

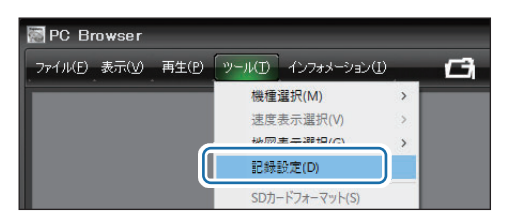

# 4.[DRIVEREC1]を選択し[OK]をクリックする

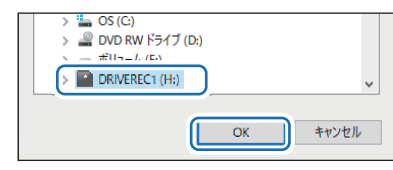

記録設定画面を表示します。

| 封画段定                   |                                                     |          |                    |         |          | 送信設定                                      | 「 軟態設定追加               |                                                               |
|------------------------|-----------------------------------------------------|----------|--------------------|---------|----------|-------------------------------------------|------------------------|---------------------------------------------------------------|
| 静画方法                   | 第時+イバン                                              | • •      | ブカメラ有効/無効<br>サブカメラ | 使意      | •        | 通信21ット なし 2<br>送信データ 2                    | - Gセンサ記録               | 14120                                                         |
| 解像度                    | 1080P(1920x                                         | 106-     | 87(0.) <u>1</u>    |         | -        | 自動进信子推荐<br>常時錄画送信方式                       | 0111                   |                                                               |
| ) -1/0/h               | 版 9034789<br>2017日本版 3037789                        |          | パロト記録文書            |         | <u> </u> | S45035                                    | 2.88#                  |                                                               |
| 使用力メ                   | う    周囲カメラ                                          | <u> </u> | 使用カメラ              |         | -        |                                           | 急九 -キ                  | - <del></del>                                                 |
| イバント記録音声記録             | 10,10 [2089]                                        | -        | 上書きモード<br>常時録画     | ON      | •        | + 3585                                    | 急ハンドル                  | $\overline{\ }, \ldots, \overline{\ }, \ldots, \overline{\ }$ |
| 版型記録<br>版型記録           | M 480時M<br>マ教 1コマ/秒                                 | •        | イベント記録             | ON      | •        | #律理 · · · · · · · · · · · · · · · · · · · | ジャイロセンサ記録              | 有25.                                                          |
| 常時·夏臣                  | 分割 2分                                               |          |                    |         |          |                                           | 2.80                   |                                                               |
|                        |                                                     |          |                    |         |          |                                           | ₩ 段置角度検出               | 実行                                                            |
| システム<br>音量<br>(株式15-EA | φ<br>44 21.                                         | • st     | カードID<br>「半角文字のみ)  |         | -        | ACC-OFF被送信可能上限時間                          | AC0スイッナ設定<br>AC0スイッナ記述 | <b>無効</b> •                                                   |
| OSD表示                  |                                                     |          | 2ワード<br>000~9999)  |         |          |                                           | THE REAL               | Tan ca                                                        |
| 出力                     | OFF                                                 | • •      | *127789            | C 97039 |          | 日時設定<br>「設定する                             | MARENT NAME            |                                                               |
| FDR-620                | <ul> <li>         ·          ·          ·</li></ul> | を実行  SD  | のカードの設定 F          | DR-820  | <u></u>  | 2024年11月12日 - 17.26.25 -                  | - 静画诗极時阶段定             | 被明晰的空                                                         |
|                        |                                                     |          |                    |         |          | [                                         | and the first          | e I kosta                                                     |

#### ① 録画設定 ★:初期値 表示名 説明 録画する方法を選択します。[常時録画][イベント記録][★常時+イベント] 録画方法 ※メインカメラおよびサブカメラの解像度が[1080P]かつメインカメラおよびサブカメラの 録画コマ数が[30コマ/秒]の時、[常時録画+イベント]は選択できません。 解像度 記録する映像の解像度を選択します。[★1080P(1920×1080)][1536×1080][720P][VGA] 記録する映像のコマ数を選択します。 録画コマ数 [★30コマ/秒][15コマ/秒][10コマ/秒][5コマ/秒][1コマ/秒][2コマ/分] [1コマ/分][12コマ/時][6コマ/時] メインカメラの録画コマ数が反映されます。 イベント記録 ※メインカメラの録画コマ数が[2コマ/分][1コマ/分][12コマ/時][6コマ/時]に設定した場合、 コマ数 イベント記録コマ数は[1コマ/秒]になります。 使用しているカメラを選択します。 使用カメラ 「広角カメラ (OP-CM201WP) ][★周囲カメラ (OP-CM361WP/OP-CM360WP)] イベント記録時間(前,後)を選択します。 20秒:(★10,10)、(12,8)、(15,5) 30秒:(18,12)、(20,10)、(25,5) 40秒:(20,20)、(25,15)、 イベント (30,10) 50秒:(30,20)、(25,25)、(40,10) 60秒:(30,30)、(40,20)、(50,10) 記録時間 ※サブカメラ有効/無効を「有効]にした場合、メインカメラの解像度・録画コマ数によって設定で きるイベント記録時間は異なります。( ● P.12) 音声記録 音声も記録する場合に[ON]にします。[★ON][OFF] 履歴記録時間 ログ(加速度/時間)を記録する時間を選択します。[---(OFF)][24時間][168時間][★480時間] 履歴記録コマ数 1秒間に記録する履歴記録のコマ数を選択します。[★1コマ/秒][2コマ/秒] 録画データ 録画1データを分割して記録する場合に[2分]を選択します。[なし][★2分] 分割 サブカメラ カメラを増設した場合に「有効」にします。「有効」「★無効」 有効/無効 [ON]にするとSDカードの容量がいっぱいになると古いデータから順に上書きされます。 上書きモード ★すべて[ON]

#### ② 送信設定 ※別売品の通信ユニット(OP-WLAN1/OP-WLAN2/OP-LTE1)が必要になります。 ★:初期値

| 表示名           | 説明                                                                                                    |
|---------------|----------------------------------------------------------------------------------------------------|
| 通信ユニット        | 使用する通信ユニットを選択します。[★なし][OP-WLAN1][OP-WLAN2][OP-LTE1]                                                                                                    |
| 送信データ         | 動作ストリームを選択します。[1st][2nd]<br>1st:SDカード記録とデータ送信は同じ設定のストリームを使用します。<br>2nd:SDカード記録とデータ送信は別々のストリームを作成します。                                                                                                    |
| 自動送信<br>データ種類 | 送信する方法を選択します。[なし][常時録画][イベント記録][常時+イベント][履歴記録]<br>[常時+履歴][イベント+履歴][常時+イベント+履歴]                                                                                                    |
| 常時録画<br>送信方式  | <ul> <li>通信時の動作を選択します。[応答あり][応答なし]</li> <li>応答あり:送信データをSDカードに保存し、古い順に読みだして送信します。また送信できなかったデータも送信可能になった時点で送信できなかった古いデータから順次送信します。</li> <li>応答なし:送信データをSDカードに保存せずに順次送信します。また、送信できなかったデータは破棄されます。</li> <li>※[イベント記録][履歴記録]の送信方式は[応答あり]で固定されます。</li> </ul> |
| <u>+</u>      | ※[常時+イベント+履歴記録]の送信方式は[応答なし]で固定されます。                                                                                                    |
| 有効カメフ         | 有効な力メラを選択します。 メインカメラ] サノカメラ] メイン+サノ]                                                                                                    |
| 解像度           | 送信する映像の解像度を選択します。[1080P(1920×1080)][1536×1080]<br>[720P][VGA]<br>※動作ストリーム[2nd]設定時、解像度は同じものしか設定できません。<br>1080P(1920×1080)/720P: 720Pのみ、1536×1080/VGA: VGAのみ                                                                                             |
| 録画コマ数         | 送信する映像の録画コマ数を選択します。[30コマ/秒][15コマ/秒][10コマ/秒]<br>[5コマ/秒][1コマ/秒][2コマ/分][1コマ/分][12コマ/時][6コマ/時]<br>※動作ストリームや録画方法によって設定できる録画コマ数は異なります。                                                                                                    |
| 音声記録          | 音声も送信する場合に [ON] にします。 [ON] [OFF]                                                                                                    |

| ③ センサー感度設                  | <b>没定</b> ★:初期値                                                                     |  |  |  |  |
|----------------------------|-------------------------------------------------------------------------------------|--|--|--|--|
| 表示名                        | 説 明                                                                                 |  |  |  |  |
|                            | ✓を入れると「急発進」「急ブレーキ」「急旋回」に敏感設定の4段階が追加され感度<br>設定が1~13段階に変化します。                         |  |  |  |  |
| 甸咸設定泊加                     |                                                                                     |  |  |  |  |
|                            |                                                                                     |  |  |  |  |
|                            |                                                                                     |  |  |  |  |
|                            | ※✓なしの[1~9]と、✓ありの[5~13]は同じ感度になります。                                                   |  |  |  |  |
| Gセンサ記録                     | [有効]にするとGセンサー記録を行います。[★有効][無効]                                                      |  |  |  |  |
| 衝撃/急発進<br>/急ブレーキ<br>/急ハンドル | 各感度を設定します。<br>衝撃[1~15(★5)]、急発進/急ブレーキ/急ハンドル[1~9(★5)]<br>※敏感設定追加時、急発進/急ブレーキ[1~13(★9)] |  |  |  |  |
| ジャイロセンサ<br>記録              | [有効]にするとジャイロセンサー記録を行います。[★有効][無効]                                                   |  |  |  |  |
| 急旋回                        | 急旋回の感度を設定します。[1 ~ 9(★5)]<br>※敏感設定追加時、[1 ~ 13(★9)]                                   |  |  |  |  |
| 設置角度検出<br>を実行              | センサユニットを初めて取り付けたときや、設置場所を変更した場合に✓を入れ<br>行ってください。                                    |  |  |  |  |

## ④ ACC スイッチ設定

表示名

★:初期値

## ACC スイッチ記録 [有効]にするとACC ON をトリガとしてイベント記録を行います。[有効][★無効]

説 明

5 **電圧監視設定**\*1

★:初期値

| 表示名    | 説明                                                                          |  |
|--------|-----------------------------------------------------------------------------|--|
| 電圧監視   | [有効]にすると録画延長中に常時電源(+B)の電圧を監視します。[有効][★無効]                                   |  |
| 検出電圧設定 | 設定した電圧以下になると、電源を切ります。<br>[★11.6V][11.8V][12.0V][12.2V][23.6V][24.0V][24.2V] |  |
|        |                                                                             |  |

※1:電源コード(黄)を常時電源(+B)に接続した場合に使用可能となります。

#### ⑥ 録画待機時間設定\*1

あらかじめ録画待機時間設定を行うことで電源ONからすぐに録画を開始することができます。

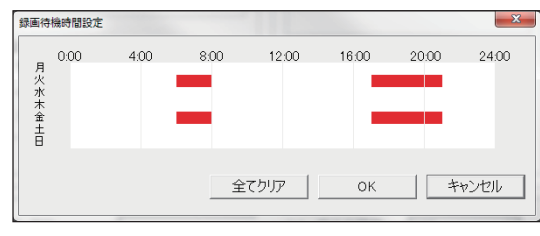

※待機中は消費電力が増加します。 あらかじめご了承ください。

| $\overline{7}$ | =, | ス      | 7        | К |
|----------------|----|--------|----------|---|
| $\cup$         | -  | $\sim$ | <i>•</i> | 4 |

★:初期値

| 表示名                        | 説 明                                                                                                    |
|----------------------------|----------------------------------------------------------------------------------------------------|
| 音量                         | [ON]にするとイベント記録時に音が鳴ります。[OFF][小][★中][大]                                                                                                    |
| SDカードID                    | SDカードIDを設定できます。SDカードIDと本機IDをログに書き込むことで<br>SDカードと本機の管理に役立てることができます。<br>※「□半角文字のみ」に✓を入れると、入力は半角のみとなります。                                                                                                    |
| <b>録画延長時間<sup>*1</sup></b> | 車両停止(ACC OFF)しても設定時間は電源を保持します。<br>[★なし][1分][3分][5分]                                                                                                    |
| パスワード                      | 設定を変更できないようにパスワードを設定できます。(1000~9999の4桁)                                                                                                    |
| OSD表示                      | [ON] にするとスルー画に本体内蔵時間が表示されます。[★ON][OFF]                                                                                                    |
| スルー画出力設定                   | スルー画のカメラ/表示方法を選択します。<br>[★OFF][ON][ON左右反転][ON上下反転][ON上下左右反転]<br>[★メインカメラ][サブカメラ]                                                                                                    |
| 使用機種                       | 使用する機種を選択します。                                                                                                    |
| ACC-OFF後送信<br>可能上限時間*1     | <ul> <li>未送信のデータがあった場合、車両停止(ACC OFF)後にデータ送信する時間を設定できます。</li> <li>[送信なし][★時間指定(30分)][無制限]</li> <li>※別売品の通信ユニット(OP-WLAN1/OP-WLAN2/OP-LTE1)が必要になります。</li> <li>※送信途中でも設定時間で電源OFFします。また、未送信データの送信完了後は設定時間に<br/>関わらず電源OFFします。⑤録画待機時間設定が有効な時間の場合は、電源OFF せず録画<br/>待機中になります。</li> </ul> |
| 日時設定                       | ✓を入れると、日付や時刻を設定できます。 ※本機が電源ONするとSDカードから読み込み、日時を修正します。現在時刻ではなく、次に本体を電源ONする日付や時刻を想定して設定してください。また、時刻がずれる場合がありますので定期的に行ってください。 ※別売品の防水GPSユニット(OP-GPS1)を取り付けた場合、GPSで取得した日時情報で自動補正されます。                                                                                              |

※1:電源コード(黄)を常時電源(+B)に接続した場合に使用可能となります。

## ⑧ SDカードフォーマット

ー度SDカード内のデータをすべて消去し、必要なデータを書き戻します。工場出荷時の状態に 戻す場合にフォーマットを行ってください。また、本機では断片化が起きない独自のファイル システムを採用しており、定期的なフォーマットは不要です。

※パソコンによるSDカードのフォーマットは行わないでください。本機が正常に動作しなくなる場合があります。フォーマットを行う場合は、専用ソフトで行ってください。

※必ず SDHC 規格または SDXC 規格に対応したカードリーダーやカードスロットをご使用ください。それぞれの規格に対応 していない場合、SD カードを認識していても初期化やフォーマットが正しくできないことがあります。

| SD7-F7#-7%F                                         | ・クイックフォーマット                                                                    |
|-----------------------------------------------------|--------------------------------------------------------------------------------|
| р                                                   | 録画データを消去する簡易的なフォーマットのため短時間で終了します。                                              |
| <ul> <li>* りイックオーマット</li> <li>* 完全フォーマット</li> </ul> | ・ <b>完全フォーマット</b><br>SDカード内のチェックを行いながらフォーマットするため時間がかかります。                      |
| 「 記録設定データを維持<br>使用機種: FDR-820                       | <ul> <li>・記録設定データを維持</li> <li>✓ を入れると、SDカードの初期化を行っても、記録設定データを保持します。</li> </ul> |
| スタート キャンセル                                          | ✓を外すと工場出荷時の内容に戻り、記録設定データは削除されます。                                               |

## ⑨ 録画データ削除

録画データの削除、または記録設定データを初期化します。

| 録画データ削除                | ・ <b>録画データ削除</b><br>録画データを削除します。                |
|------------------------|-------------------------------------------------|
| ▶ 録画データ削除 □ 記録設定データ初期化 | ・記録設定データ初期化<br>記録設定データを初期化します。                  |
| ОК <b>Т</b> +русл.     | ※録画データの削除と記録設定データ初期化を同時に行う場合は、<br>両方に▼を入れてください。 |

## 10 バックアップ

SDカードに記録されているデータをパソコンなどにバックアップします。

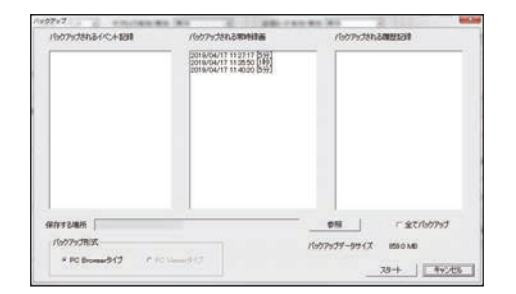

1) 初期設定に戻す 記録設定データを初期化します。

設定

# SDカードフォーマット

#### SDカードエラーが表示された場合は、<u>クイックフォーマット</u>してください。 クイックフォーマットを行ってもSDカードエラー等が改善されない場合は、 <u>完全フォーマット</u>してください。

※パソコンによるSDカードのフォーマットは行わないでください。本機が正常に動作しなくなる場合が あります。フォーマットを行う場合は、専用ソフトで行ってください。

※必ずSDHC規格またはSDXC規格に対応したカードリーダーやカードスロットをご使用ください。それ ぞれの規格に対応していない場合、SDカードを認識していても初期化やフォーマットが正しくできな いことがあります。

# 1.カードリーダーをパソコンに接続し、SDカードを接続する

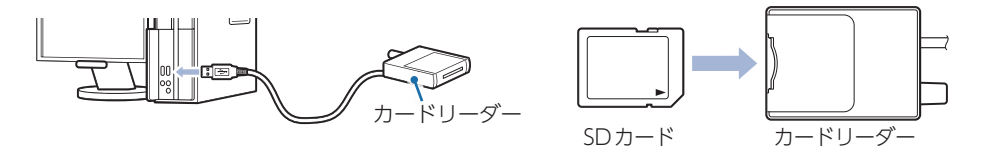

# 2. デスクトップの [PC Browser] アイコンをダブルクリックする

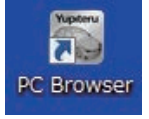

# 3.[ツール]⇒[機種選択]⇒[FDR]⇒[FDR-820]をクリックする

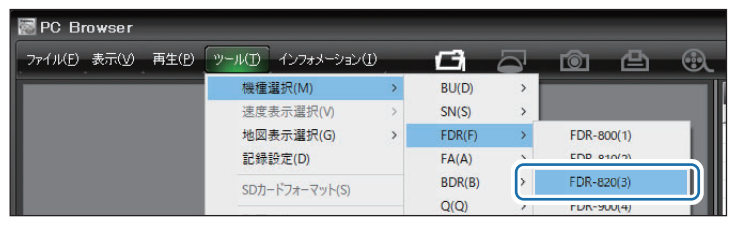

## 4.[ツール]⇒[SDカードフォーマット]をクリックする

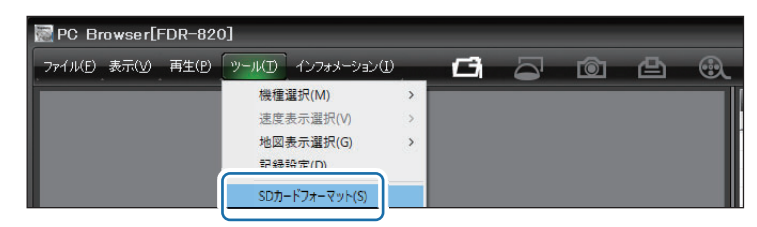

# 5.[DRIVEREC1]を選択し、[OK]をクリックする

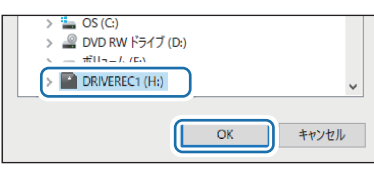

※記録設定画面からもフォーマットは 行えます。( P.6)

# 6.[クイックフォーマット]または[完全フォーマット]を選択する

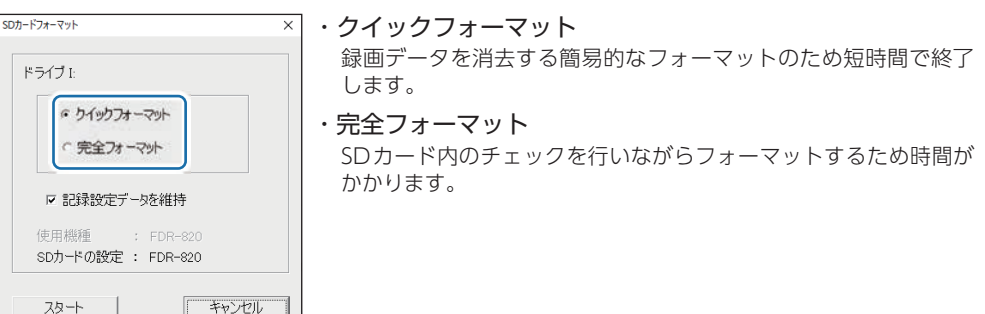

# 7.[記録設定データを維持]を確認し、[スタート]をクリックする

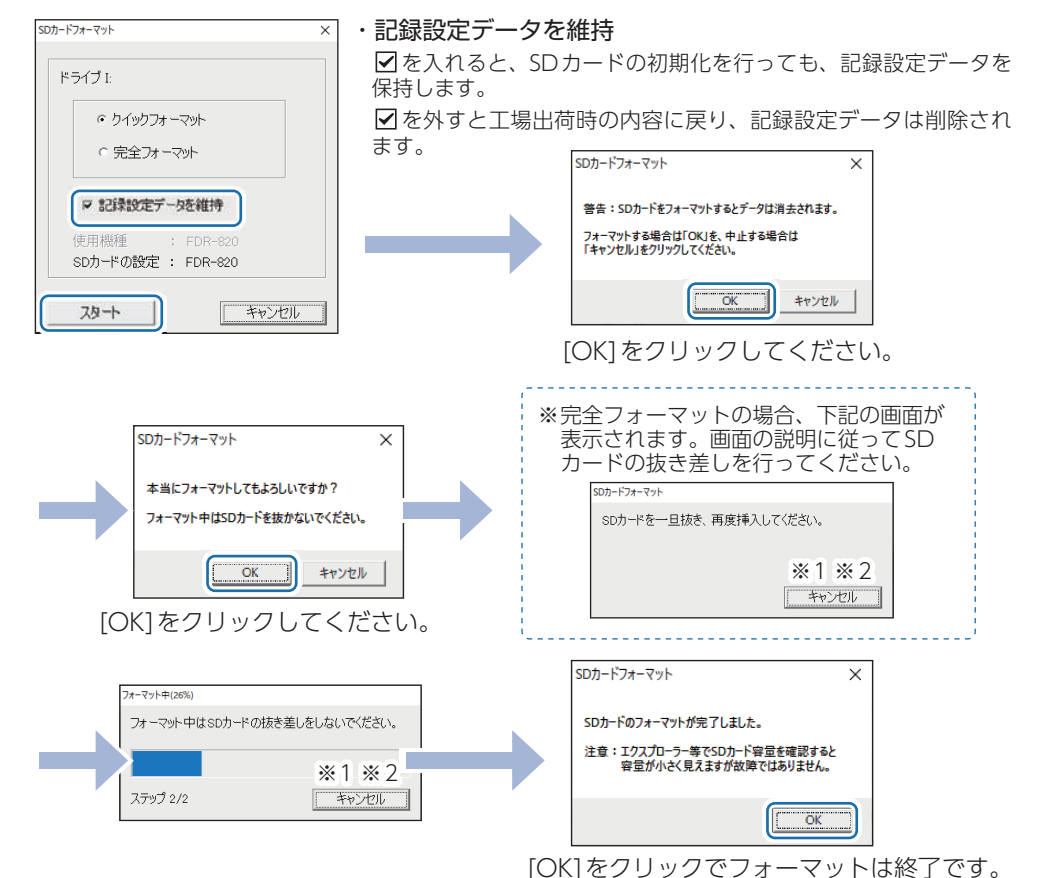

- ※1:フォーマット途中でキャンセルした場合、フォーマットが中断されます。フォーマットを中断すると、 再度使用するには完全フォーマットを行う必要があります。(キャンセルせず、フォーマット途中で SDカードを抜いたときも同様となります)
- ※2:SDカードが破損している場合、フォーマット中に表示が進まなくなることがあります。その場合は、 キャンセルしてフォーマットを中断してください。上記以外のフォーマット途中でキャンセルする と、SDカードが破損する場合がありますのでご注意ください。

3

 $\mathbf{Y}$ 

 $\mathbf{r}$ 

# 録画データを削除する

#### ※SDカード内に記録されたデータを削除します。

※いったん削除すると、元には戻せませんのでご注意ください。記録した映像を保存しておきたい場合は、 データをパソコンなどの別の場所に保存してください。

# 1.カードリーダーをパソコンに接続し、SDカードを接続する

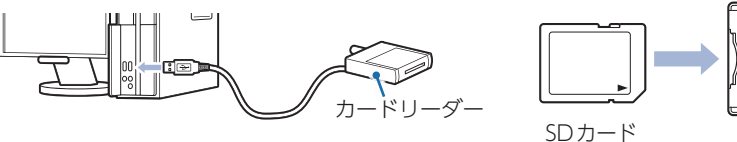

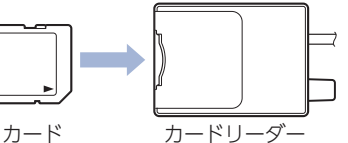

# 2. デスクトップの [PC Browser] アイコンをダブルクリックする

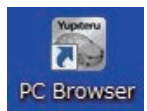

# 3.[ツール]⇒[記録設定]をクリックする

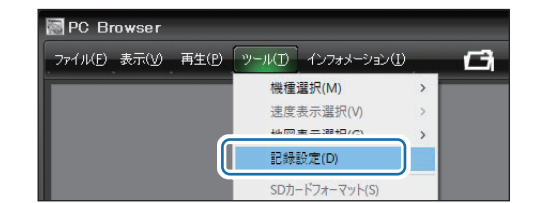

# 4.[DRIVEREC1]を選択し[OK]をクリックする

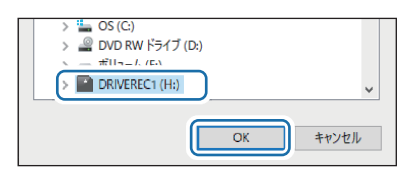

# 5.[録画データ削除]をクリックする

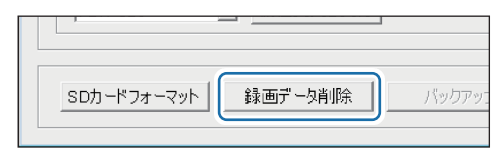

# 6.[録画データ削除] に 図を入れ、[OK] をクリックする

| 録画デ-9削除 ×         | ・録回        |
|-------------------|------------|
|                   | <b>√</b>   |
| ▶ 「録画データ削除        | ・記録        |
| □ 記録設定データ初期化      | <b>√</b> ₹ |
|                   |            |
| ОК <b>+</b> +>>セル |            |

#### 録画データ削除

]を入れると録画データを削除します。

記録設定データ初期化

]を入れると記録設定データを初期化します。

# 7.[OK] をクリックする

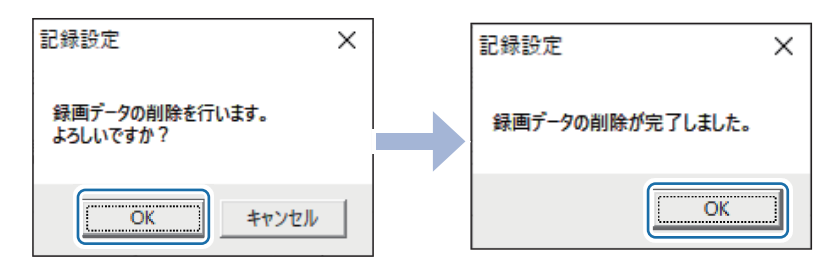

削除が完了し、記録設定画面に戻ります。

削除

タ

録画ビー

# 1.SDカードの機種設定の確認

専用ソフトでSDカードの機種設定を確認することができます。SDカードの機種設定 と、使用するドライブレコーダーが異なると録画できない場合があります。 使用するドライブレコーダーを変更する場合は、必ずSDカードの機種設定を変更して ください。

# 1.最新の専用ソフトに更新する

下記のURLから最新のバージョンに更新してください。

https://www.yupiteru.co.jp/download/update/bu\_drr.html

# 2.カードリーダーを接続しSDカードを接続する

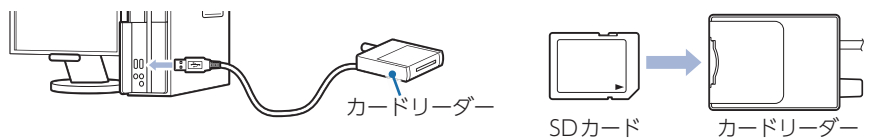

※ご使用のSDカード容量に対応していないカードリーダーを使用した場合、SDカード内のデータが 破損することがあります。

# 3. デスクトップの [PC Browser] アイコンをダブルクリックする

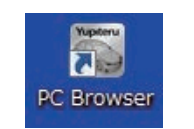

# 4.メニューバーの[ツール]→[記録設定]を選択する

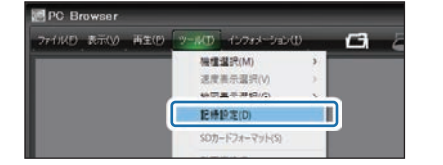

# 5.[DRIVEREC1]を選択し[OK]をクリックする

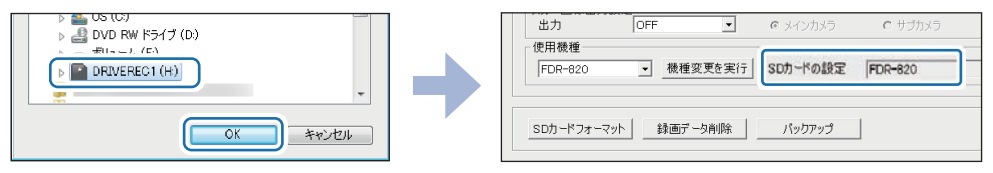

設定画面の「SDカードの設定」に設定している機種名が表示されます。

# 2.SDカードの機種設定の変更

例) FDR-810で設定されたSDカードをFDR-820に変更する

# 1.設定画面の[使用機種] ▲をクリックし、使用機種を選択する

| BU-DRHD431 Ver2                                                    |   |
|--------------------------------------------------------------------|---|
| BU-DRHD630T Ver2<br>BU-DRHD635T Ver2<br>2020年1月7日~ 11:10:48        |   |
| FDR-820                                                            |   |
| FDR-810         ・         機種変更を実行         SDカードの設定         FDR-810 |   |
|                                                                    |   |
| SDカードフォーマット 録画データ削除 パックアップ                                         | 初 |

# 2.[機種変更を実行]をクリックする

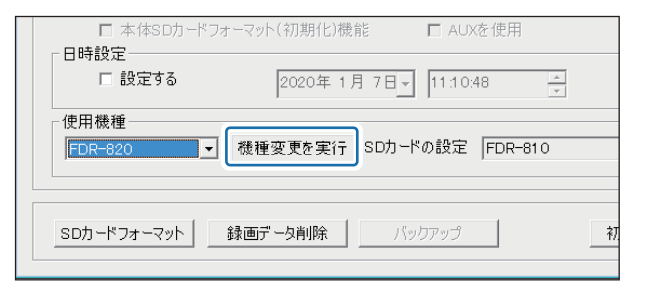

# 3.[SDカードへ保存]をクリックし、[はい]をクリックする

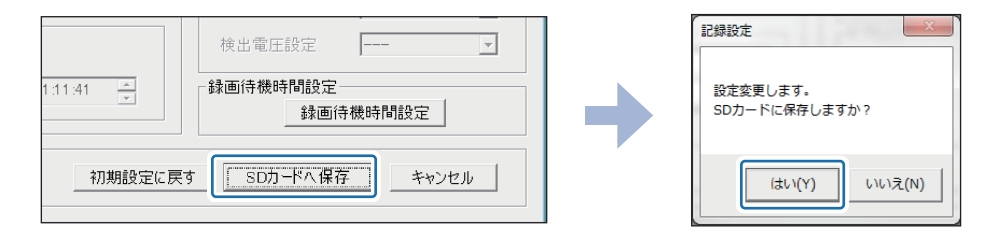

#### 使用機種が変更されます。

※「設定が変更されたためデータを削除します。バックアップしますか?」と案内を表示する場合があり ます。表示した場合は、SDカードをフォーマットし録画データが削除されます。必要に応じて録画 データをバックアップしてください。

変更

## サブカメラを[有効]にした場合、メインカメラの解像度・録画コマ数によっては、選択できない項目があります。

※サブカメラの解像度・録画コマ数は、メインカメラの設定値以下で選択できます。

# ■ イベント記録

| メインカメラの<br>解像度         | メインカメラの<br>録画コマ数 | 選択可能なイベント記録時間                                                                                                    |
|------------------------|------------------|----------------------------------------------------------------------------------------------------|
| 1080P<br>(1920 × 1080) | [30コマ/秒]         | 60秒: (30,30)<br>50秒: (30,20)、(25,25)<br>40秒: (20,20)、(25,15)<br>30秒: (18,12)、(20,10)<br>20秒: (10,10)、(12,8)                                       |
|                        | [15コマ/秒]以下       | 全てのイベント記録*1                                                                                                    |
| 1536×1080              | [30コマ/秒]         | 60秒: (30,30)、(40,20)<br>50秒: (30,20)、(25,25)<br>40秒: (20,20)、(25,15)、(30,10)<br>30秒: (18,12)、(20,10)<br>20秒: (10,10)、(12,8)、(15,5)<br>全てのイベント記録*1 |
| 720P                   | [30コマ/秒]以下       | <u>+ 、、、、、、、、、、、、、、、、、、、、、、、、、、、、、、、、、、、、</u>                                                                                                    |
|                        |                  |                                                                                                    |
| VGA                    | [30-147秒]以下      | 土 しのイバン   `記跡                                                                                                    |

| *1          |                             |  |  |
|-------------|-----------------------------|--|--|
|             | 60秒:(30,30)、(40,20)、(50,10) |  |  |
|             | 50秒:(30,20)、(25,25)、(40,10) |  |  |
| 全てのイベント記録時間 | 40秒:(20,20)、(25,15)、(30,10) |  |  |
|             | 30秒:(18,12)、(20,10)、(25,5)  |  |  |
|             | 20秒:(10,10)、(12,8)、(15,5)   |  |  |

# ■ 常時+イベント

| メインカメラの<br>解像度         | メインカメラの<br>録画コマ数     | 選択可能なイベント記録時間                                                                                                    |
|------------------------|----------------------|----------------------------------------------------------------------------------------------------|
|                        | [30コマ/秒]             | 40秒:(20,20)<br>20秒:(10,10)                                                                                          |
| 1080P<br>(1920 × 1080) | [15コマ/秒]<br>[10コマ/秒] | 60秒: (30,30)<br>50秒: (30,20)、(25,25)<br>40秒: (20,20)、(25,15)、(30,10)<br>30秒: (18,12)、(20,10)<br>20秒: (10,10)、(12,8) |
|                        | [5コマ/秒]以下            | 全てのイベント記録*1                                                                                                    |
|                        | [30コマ/秒]             | 40秒:(20,20)<br>20秒:(10,10)                                                                                          |
| 1536×1080              | [15コマ/秒]             | 60秒: (30,30)<br>50秒: (30,20)、(25,25)<br>40秒: (20,20)、(25,15)、(30,10)<br>30秒: (18,12)、(20,10)<br>20秒: (10,10)、(12,8) |
|                        | [10コマ/秒]以下           | 全てのイベント記録*1                                                                                                    |
| 720P                   | [30コマ/秒]             | 40秒:(20,20)<br>20秒:(10,10)                                                                                          |
|                        | [15コマ/秒]以下           | 全てのイベント記録*1                                                                                                    |
| VGA                    | [30コマ/秒]以下           | 全てのイベント記録*1                                                                                                    |